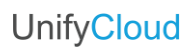

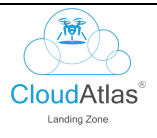

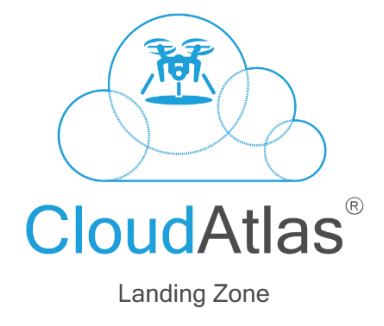

Microsoft Azure

Version 1.1

UnifyCloud

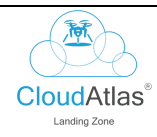

## Table of Contents

| 1. INTRODUCTION                                      | . 3 |
|------------------------------------------------------|-----|
| INTENDED USE AND TARGET AUDIENCE                     | . 3 |
| 2. CloudAtlas Landing Zone                           | . 3 |
| Logging in to CloudAtlas Landing Zone ®              | . 3 |
| 2.1 Cloud Adoption Framework                         | .7  |
| 2.2 Greenfield – Creating a new all-laaS environment | 12  |
| 2.3 Existing Assessment                              | 18  |
| 2.4 Runbook                                          | 20  |
| 2.5 Migration                                        | 22  |

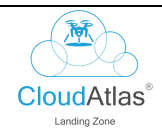

### 1. INTRODUCTION

This document is to demonstrate the basic functionalities of the CloudAtlas Landing Zone Portal. Customers will be able to use this document as a guide to utilize the variety of features offered by CloudAtlas Landing Zone.

### INTENDED USE AND TARGET AUDIENCE

This document is to be used as a reference with target audience which includes company internal personnel, customers, and partners.

### 2. CloudAtlas Landing Zone

## Logging in to CloudAtlas Landing Zone ®

1. Go to the CloudAtlas Single Sign-on Portal: <u>https://portal.cloudatlasinc.com/</u>

You will be directed to the sign-in page of the CloudAtlas<sup>®</sup> Portal as shown in the figure below.

| CloudAtlas*                                                                                                    |                                         |
|----------------------------------------------------------------------------------------------------|-----------------------------------------|
| FINALIST<br>MORGOOT<br>THE TANK OF THE TANK<br>TO BE THE TANK OF THE TANK OF THE TANK<br>TO DET THE TANK OF THE TANK OF THE TA | User Login<br>Email address<br>Password |
| Microsoft       • Gold Application Development.         • Gold Cloud Platform       • Gold Application Development.         ● Gold Application Development.       • Gold Application Development.         ● Gold Application Development.       • Gold Application Development.         ● Gold Application Development.       • Gold Application Development.         ● Gold Application Development.       • Gold Application Development.         ● Gold Application Development.       • Gold Application Development.         ● Gold Application Development.       • Gold Application Development.         ● Gold Data Analytics       • Silver Security.         ● Silver Data Center       • Silver Data Center                                                                                                    | Amion LLO                               |
|                                                                                                    |                                         |

Figure 1 A: CloudAtlas Portal Sign-in

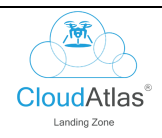

1. Enter your username and password, as shown in the figure below.

| CloudAtlas <sup>®</sup>                                                                                                    |                                                        |   |
|----------------------------------------------------------------------------------------------------|--------------------------------------------------------|---|
| FINALIST<br>MACHINE OF HIT MACHINE<br>TRADE OF HIT MACHINE<br>TRADE OF HIT MACHIN | User Login<br>Email address<br>customer@unifycloud.com | - |
| 2021 - Finalist         2020 - Winner           Modernizing Applications         Solution Assessment                                                                                                    | Passoord                                               |   |
| Microsoft       * Gold Application Development:         Gold CLoud Platform       * Gold Data Analytics         * Sher Security       * Sher Security         * Sher Security       * Sher Security                                                                                                    | C Remember me?                                         |   |
| Version                                                                                                    |                                                        |   |

Figure 1 B: Customer Login

3. A verification e-mail with a One Time Password will be sent to your registered e-mail address, as shown in the figure below.

| Verification                                          | code for two-step verification                                                                                                    |
|-------------------------------------------------------|----------------------------------------------------------------------------------------------------|
| Hi,                                                   |                                                                                                    |
| We have receivuse the verifica                        | /ed a request to login to your account. To verify your identity, please<br>tion code provided below:                                             |
| Verificatio                                           | on Code: 138521                                                                                                    |
| Please enter th<br>account. If you<br>support team ir | is verification code within the next 3 minutes to log in to your did not make this request, please ignore this email and contact our nmediately. |
| Thank you for u                                       | using our service.                                                                                                    |
|                                                       | Figure 1 C: Two-step verification                                                                                                    |
|                                                       | Figure 1 C. Two-step vernication                                                                                                    |
|                                                       |                                                                                                    |

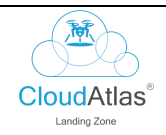

4. Enter the OTP and click on 'Done' to proceed.

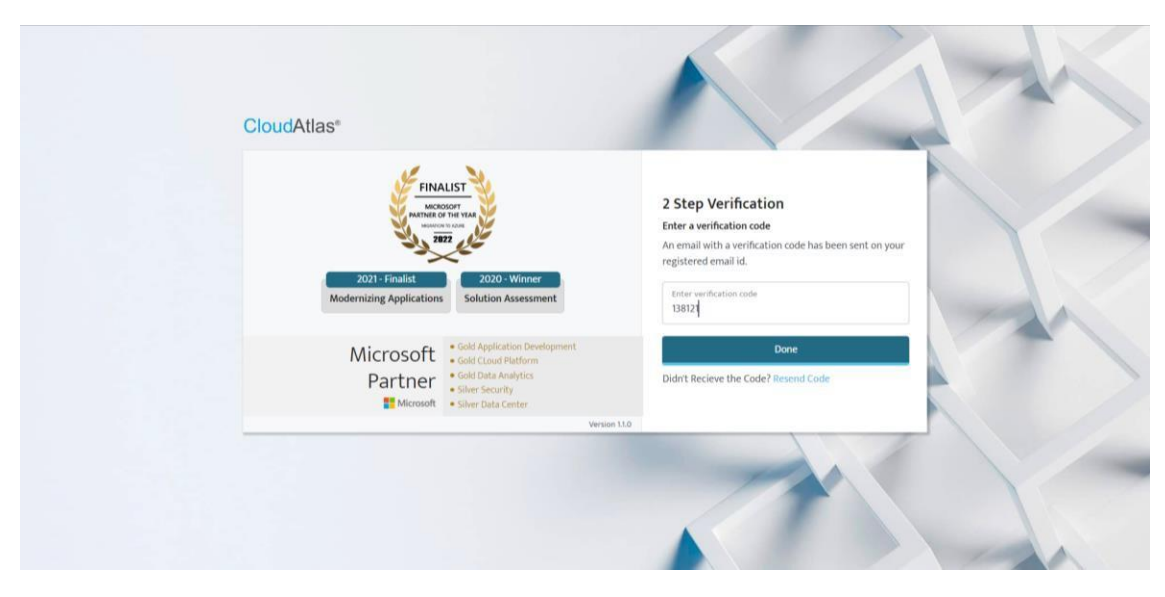

Figure 1 D: Enter verification code

5. You'll be redirected to the customer dashboard of the CloudAtlas Portal. From here you can explore the different products for which you have an activated license. To access the CloudAtlas Landing Zone portal, click on the "Applications and Databases Modernization" tab, as shown in Figure 5.

| CloudAtlas®  |                                                                                                    |
|--------------|----------------------------------------------------------------------------------------------------|
| Dashboard    | Experience the Cloud with a range of solutions and effective controls                                                                                                    |
|              | Data Collection         Discover Inventory - Utilize data from on-premises tools or using discovery tools of your choice                                                                                                    |
|              | Rapid and Advance Migration (Apps, Data and Infra) Assess your environment to evaluate cloud readiness, migration options, costs, TCO and more                                                                                                    |
|              | Applications and Databases Modernization A range of App and DB modernization services incorporating best practices for managing migrations                                                                                                    |
|              | App & DB Modernize       Dependency       Landing Zone         Create workshops based on your assessment data and analysis, create questionaries and faqs that are helpfull in migraing your workloads to cloud.         ③ View Dashboard                                                                                                    |
| ⑦ Support    | Post Migration Cloud Optimization Proactively monitor, optimize, maintain, Proactively monitor, optimize, maintain, Pro |
|              | Figure 2 A: CloudAtlas Portal Dashboard                                                                                                    |
|              |                                                                                                    |
| 2025 UnifyCl | oud LLC <sup>©</sup>                                                                                                    |
|              |                                                                                                    |

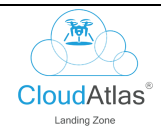

6. Once you click on the "Applications and Databases Modernization" tab, you can access specific capabilities of the Modernize and Migrate portal from this menu, as shown in the figure below.

| CloudAtlas <sup>®</sup> | E G Training ~                                                                                                    |
|-------------------------|----------------------------------------------------------------------------------------------------|
| Dashboard               | Experience the Cloud with a range of solutions and effective controls                                                                                                    |
|                         | Data Collection Discover Inventory - Utilize data from on-premises tools or using discovery tools of your choice                                                                                                    |
|                         | Rapid and Advance Migration (Apps, Data and Infra)         Assess your environment to evaluate cloud readiness, migration options, costs, TCO and more                                                                                                    |
|                         | Applications and Databases Modernization         A range of App and DB modernization services incorporating best practices for managing migrations                                                                                                    |
|                         | App & DB Modernize       Dependency       Landing Zone         Create workshops based on your assessment data and analysis, create questionaries and faqs that are helpfull in migraing your workloads to cloud.         Sview Dashboard                                                                                                    |
|                         | Post Migration                                                                                                    |
| ③ Support               | Cloud Optimization Proactively monitor, optimize, maintain, ensure availability and improve performance Ocioud Security Identify the gaps in your cloud security position and get a detailed roadmap to follow Ocioud Security Proactively monitor, optimize, maintain, ensure availability and improve performance Ocioud Security Identify the gaps in your cloud security position and get a detailed roadmap to follow Ocioud Security Proactively monitor, optimize, maintain, ensure availability and improve performance Ocioud Security Identify the gaps in your cloud security Proactively monitor, optimize, maintain, ensure availability and improve performance Ocioud Security Identify the gaps in your cloud security Proactively monitor, optimize, maintain, ensure availability and improve performance Ocioud Security Identify the gaps in your cloud security Proactively monitor, optimize, maintain, ensure availability and improve performance Ocioud Security Identify the gaps in your cloud security Proactively monitor, optimize, maintain, ensure availability and improve performance Ocioud Security Identify the gaps in your cloud security Proactively monitor, optimize, maintain, ensure availability and improve performance Ocioud Security Proactively monitor, optimize, maintain, ensure availability and improve performance Ocioud Security Proactively monitor, optimize, maintain, ensure availability and improve performance Ocioud Security Ocioud Security Ocioud Securit |

Figure 2 B: CloudAtlas Portal Dashboard

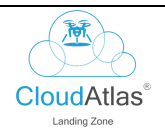

## 2.1 Cloud Adoption Framework

1. Click on the "open" button on the right-hand side of the screen as shown in <u>Figure 3: Landing</u> <u>Zone Home Page.</u>

| CloudAtlas <sup>®</sup> Modernize and | l Migrate                                                 |                                                              |                                                                                                    | 📥 trainingdemo3@unifycloud.com 👻                            |
|---------------------------------------|-----------------------------------------------------------|--------------------------------------------------------------|----------------------------------------------------------------------------------------------------|-------------------------------------------------------------|
|                                       | CAF<br>(Cloud Adoption Framework)                         | Cloud Adoption Framework Workshop                            | <ul> <li>Assessment</li> <li>Plan-Design</li> <li>Network-Design</li> <li>Ready-Migration Adopt</li> <li>Questionnaire</li> </ul> | Open CAF LIST                                               |
|                                       | GREENFIELD<br>(no Abure floopnot)                         | Create a new all-laaS environment                            | New resource group     New network     New Azure AD DS     New Kay Vouit     New Storage Account                                  | Deployment time: 60 minutes                                 |
|                                       | Existing Assessment<br>(CloudRecon and Dependency Autrib) | Create supporting services leveraging<br>existing components | Use existing assessments                                                                                                    | Deployment time: <b>30 minutes</b> New LZ       Existing LZ |
|                                       | EXISTING IAAS                                             | Connect to existing Azure environment                        | Use existing identity     Use existing resource group     Use existing network     Use existing file storage                      | Deployment time: <b>10 minutes</b> Coming Soon              |
|                                       |                                                           |                                                              |                                                                                                    |                                                             |

Figure 3: Landing Zone Home Page

2. On this screen, you will see a list of services. Each service is backed up by a questionnaire. click on "View" button on each service to get an idea about the functionalities executed by them.

| CloudAtlas <sup>®</sup> Mode |                                                                             |                                                                           |                                                                                  | 📥 trainingdemo3@unifycloud.com 👻                                                                    |
|------------------------------|-----------------------------------------------------------------------------|---------------------------------------------------------------------------|----------------------------------------------------------------------------------|----------------------------------------------------------------------------------------------------|
| 🚍 Services                   |                                                                             |                                                                           |                                                                                  |                                                                                                    |
| Azure                        |                                                                             |                                                                           |                                                                                  |                                                                                                    |
| 2 Cloud Adoption Framework   | Enterprise Enrollment<br>Cloud Adoption Framework<br>Status : Close<br>Vorw | Subscription Organization<br>Cloud Adoption Framework<br>Status : Pending | Azure AD Tenants<br>Cloud Adoption Framework<br>Status : Pending<br>() Vew       | Tagging<br>Cloud Adoption Framework<br>Status : Pending                                             |
|                              | Cloud Adoption Framework<br>Status : Pending<br>Coud Adoption Framework     | Regions And Availability<br>Cloud Adoption Framework<br>Status : Fending  | Backup And Restore<br>Cloud Adoption Framework<br>Status : Pending<br>Vere 21 da | Monitoring and Logging<br>Cloud Adoption Framework<br>Status : Pending                              |
|                              | Security<br>Cloud Adoption Framework<br>Penner: Rooffice                    | AvailabilityBCDRAddOn<br>Cloud Adoption Framework<br>Statur : Bandiar     | DevOps<br>Cloud Adoption Framework<br>Statur - Bandias                           | Kubernetes<br>Cloud Adoption Framework<br>Chatter J Dandline<br>All Distance Concerned Concellation |

Figure 4: Landing Zone Services

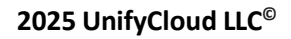

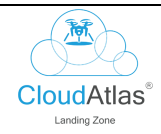

3. On the service description page, you will get a basic definition of the service, and its functionality. Click on the "Question" button to access the questionnaire associated with the service, as shown in <u>Figure 5: CAF Service View</u>.

| CloudAtlas <sup>®</sup> |                                                                                                    | 🛦 trainingdemo3@unifyctoud.com 👻                                                                                                    |
|-------------------------|----------------------------------------------------------------------------------------------------|----------------------------------------------------------------------------------------------------|
|                         | Su                                                                                                    | bscription Organization                                                                                                    |
| Question                | Subscription Organization<br>Subscriptions serve as a boundary for the assignment of Azur<br>to achieve compliance. Instead of using a management group<br>subscription. Subscriptions serve as a scale unit so that comp<br>management boundary for governance and isolation, allowing | policies. For example, secure workloads, such as PCI workloads, typically require additional policies<br>to group workloads that require PCI compliance, you can achieve the same isolation by using a<br>inent workloads can scale within the platform subscription limits. Subscriptions provide a<br>for a clear separation of concerns. |
|                         | Design Decisions<br>Design Decision                                                                                                    |                                                                                                    |
|                         | File Ö New Subscription Criteria<br>                                                                                                    | Criteria for new Subscription, Process definition and agreement on automation process                                                                                                    |
|                         | Notes                                                                                                    |                                                                                                    |
|                         | UnifyCloud CloudAtlas Confidential                                                                                                    | Know more. Question<br>All Rights Reserved CloudPliot                                                                                                    |

Figure 5: CAF Service View

4. Answer the questionnaire and click on the "submit" button as shown in Figure 6: CAF Questionnaire.

| CloudAtlas <sup>®</sup> M |                                                                                                    | 📥 trainingdemo3@unifycloud.com 👻 |
|---------------------------|----------------------------------------------------------------------------------------------------|----------------------------------|
| E Services                | Do You have azure existence?                                                                                                    |                                  |
| Questionnaire<br>Z Topics | Yes O No O I don't Know Comment:- write your comments Select Region  Will any of these subsrciption need specfic microsoft support? @ Paid services O Non Paid services O Others O I do not know Comment:- write your comments |                                  |
|                           | Are there any shared services being used?             Yes         ONO         Oldon't Know         Comment:-         Write your comments                                                                                       |                                  |
|                           | Please specify subscription deployment model?            • Yes ONo Oldont Know         Comment- write your comments                                                                                                    |                                  |
|                           | submit<br>UnifyCloud CloudAtlas Confidential                                                                                                    | All Rights Reserved CloudPilo    |

Figure 6: CAF Questionnaire

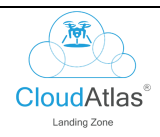

5. A pop-up window appears with the message "Data Saved Successfully." Click on the "OK" button as shown in Figure 7: CAF Questionnaire Completed.

| CloudAtlas <sup>®</sup> м |                                                                                                    | 📥 trainingdemo3@unifycloud.com 👻 |
|---------------------------|----------------------------------------------------------------------------------------------------|----------------------------------|
| E Services                | Do You have azure existence?                                                                                                    |                                  |
| Questionnaire     Topics  | Yes ○ No ○ I don't know Comment:- write your comments                                                                                                    |                                  |
|                           | Will any of these subsrciption<br>Paid services O Non Paid service<br>Comment:- write your comment<br>Are there any shared service<br>Pies O No O I don't Know<br>Comment:- write your comment |                                  |
|                           | Please specify subscription deployment model?            • Yes O No O I don't Know:         Comment:-       write your comments         submit                                                 |                                  |
|                           | UnityCloud CloudAtlas Confidential                                                                                                    | All Rights Reserved CloudPilot   |

Figure 7: CAF Questionnaire Completed

**6.** The browser is redirected to the service page, where the service "Subscription Organization" has now been marked in green, **indicating the completion of the questionnaire.** 

| CloudAtlas <sup>®</sup> Mode | rnize and Migrate                                                       |                                                                                                    |                                                                                                    | a trainingdemo3@unifycloud.com -                                                                                                    |
|------------------------------|-------------------------------------------------------------------------|----------------------------------------------------------------------------------------------------|----------------------------------------------------------------------------------------------------|----------------------------------------------------------------------------------------------------|
| E Services                   |                                                                         |                                                                                                    |                                                                                                    |                                                                                                    |
| 1 Azure                      | (S)                                                                     |                                                                                                    | (4)                                                                                                    | (A)                                                                                                    |
| 2 Cloud Adoption Framework   | Enterprise Enrollment<br>Cloud Adoption Framework<br>Status : Close     | Subscription Organization<br>Cloud Adoption Framework<br>Status : Close                                          | Azure AD Tenants<br>Cloud Adoption Framework<br>Status : Pending                                            | Tagging<br>Cloud Adoption Framework<br>Status : Pending<br>() View () 100                                                                                                    |
|                              | Networking<br>Cloud Adoption Framework<br>Status : Pending<br>Yuw V 110 | Regions And Availability<br>Cloud Adoption Framework<br>Status : Pending<br>Wirw Control of the status : Pending | Backup And Restore<br>Cloud Adoption Framework<br>Status : Pending<br>I I I I I I I I I I I I I I I I I I I | Monitoring and Logging<br>Cloud Adoption Framework<br>Status : Pending<br>Control of the status : Control of the status : Control of th |
|                              | Security<br>Cloud Adoption Framework<br>Cruise - Readlare               | AvailabilityBCDRAdOn<br>Cloud Adoption Framework<br>System Rendline                                              | DevOps<br>Cloud Adoption Framework                                                                          | Kubernetes<br>Cloud Adoption Framework<br>Creme: Ingelies                                                                                                    |

Figure 8: CAF Questionnaire Completed

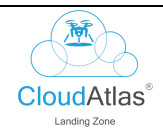

7. On the homepage of CloudAtlas Landing Zone, click on the "CAF List" button to get access to the lists of questionnaires that are completed, as shown in <u>Figure 9: CAF List</u>.

| CloudAtlas <sup>®</sup> Modernize and                        | d Migrate                                                 |                                                              |                                                                                                    | 📥 trainingdemo3@unifycloud.com 👻                              |
|--------------------------------------------------------------|-----------------------------------------------------------|--------------------------------------------------------------|----------------------------------------------------------------------------------------------------|---------------------------------------------------------------|
|                                                              | CAF<br>(Cloud Adoption Framework)                         | Cloud Adoption Framework Workshop                            | <ul> <li>Assessment</li> <li>Plan-Design</li> <li>Network-Design</li> <li>Ready-Migration-Adopt</li> <li>Questionnaire</li> </ul> | Open CAF LIST                                                 |
|                                                              | GREENFIELD<br>(no Azure forganit)                         | Create a new all laaS environment                            | New resource group     New network     New Azure AD D5     New Key Yault     New Korge Account                                    | Deployment time: 60 minutes                                   |
|                                                              | Existing Assessment<br>(CloudRecon and Dependency Any Pay | Create supporting services leveraging<br>existing components | Use existing assessments                                                                                                    | Deployment time: <b>30 minutes</b> New LZ         Existing LZ |
|                                                              |                                                           | Connect to existing Azure environment                        | Use existing identity     Use existing resource group     Use existing network     Use existing file storage                      | Deployment time: <b>10 minutes</b> Coming Soon                |
| https://testlandingzone.azurewebsites.net/CafService/CafList | oudAtlas Confidential                                     |                                                              |                                                                                                    | All Rights Reserved CloudPilot                                |

Figure 9: CAF List

 A CAF Workshop Report can be seen on this page. Click on the "Show Report" button to view the Azure Cloud Adoption Readiness Assessment Report as shown In <u>Figure 10: CAF Workshop</u> <u>Report.</u>

| Back        |                   | <b>Cloud Adoption Fr</b> | ramework(CAF) Workshop Report | Download Report          |
|-------------|-------------------|--------------------------|-------------------------------|--------------------------|
| Show 10 ven | stries            |                          |                               | Search:                  |
| S.NO.       | 14 CAF Name       | 3 Status                 | 1 User                        | Report                   |
| 1           | caftest1          | Complete                 | demo@unifycloud.com           | Show Report              |
| 2           | mycaf             | Pending                  | demo@unifycloud.com           |                          |
|             |                   |                          |                               |                          |
|             | UnifyCloud CloudA | stas Confidential        |                               | All Rights Reserved Clou |

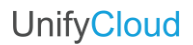

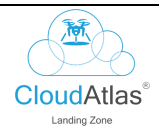

**9.** Once the CART assessment has been completed, you can see a comprehensive report of your Azure Cloud Adoption Readiness, as shown in <u>Figure 11: Azure Cloud Adoption Readiness</u> <u>Assessment Report.</u>

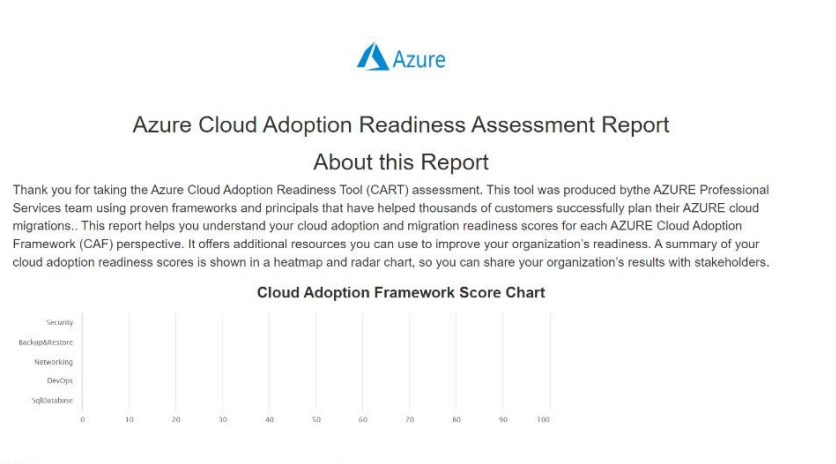

Important: This CART report is not a definitive measure of your cloud readiness. Rather, it is a guide to help you improve cloud migration planning.

Figure 11: Azure Cloud Adoption Readiness Assessment Report

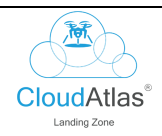

### 2.2 Greenfield – Creating a new all-laaS environment.

- 1. To create a new landing zone, you will need to go to the home page of CloudAtlas Landing Zone.
- 2. Click on the "New LZ" button in the Greenfield section, as shown in Figure 12: New Landing Zone.

| CloudAtlas <sup>®</sup> Modernize and | Migrate                            |                                                              |                                                                                                    | La trainingdemo3@unifycloud.com ▼                                |
|---------------------------------------|------------------------------------|--------------------------------------------------------------|----------------------------------------------------------------------------------------------------|------------------------------------------------------------------|
|                                       | CAF<br>(Could Adoption Framework)  | Cloud Adoption Framework Workshop                            | Aasessment     Pian-Design     Network-Design     Network-Design     Reody-Migrotron-Adopt     Questionnaire | Open CAFLIST                                                     |
|                                       | GREENFIELD<br>(no Asure footpoint) | Create a new all laaS environment                            | New resource group     New network     New Azure AD DS     New Kay Yauk     New Starage Account              | Deployment time: 60 minutes                                      |
|                                       | Existing Assessment                | Create supporting services leveraging<br>existing components | Use existing assessments                                                                                     | Deployment time: 30 minutes           New LZ         Existing LZ |
|                                       | EXISTING IAAS                      | Connect to existing Azure environment                        | Use existing identity     Use existing resource group     Use existing network     Use existing file storage | Deployment time: <b>10 minutes</b>                               |
| UnifyCloud Cloud                      | Atlas Confidential                 |                                                              |                                                                                                    | All Rights Reserved CloudPilot                                   |

Figure 12: New Landing Zone

**3.** A page with an Azure Landing Zone Questionnaire appears. The user needs to fill out details according to their preferences as shown in <u>Figure 13: Azure Landing Zone Questionnaire</u>.

| CloudAtlas <sup>®</sup> Mo | dernize and Migrate                                                                                                    | 👗 trainingdemo3@unifycloud.com 👻 |
|----------------------------|----------------------------------------------------------------------------------------------------|----------------------------------|
| E Services                 | Azure Landing Zone Questionnaire                                                                                                    |                                  |
| 1 InventoryDetails         | Select Caf Name                                                                                                    |                                  |
| 2 Select Landing Zone      | caftest1                                                                                                    |                                  |
| 3 Apply Policy             | Landing Zone Name  demo1                                                                                                    |                                  |
| Compute                    | Select Landing Zone                                                                                                    |                                  |
| 5 Security                 | CAF O Custom O Compliance O Azure Security Benchmark                                                                                       |                                  |
| 6 Identity Management      | <ul> <li>O CAF Scheme</li> <li>CAF Migration Busic</li> <li>CAF Enterprise</li> <li>CAF Migration Busic</li> <li>CAF Enterprise</li> </ul> |                                  |
| Networking                 | Senter your Organization Unit Name:                                                                                                    |                                  |
| Storage & DR               | unifycloud                                                                                                    |                                  |
| Monitoring                 | Select Azure Region                                                                                                    |                                  |
| 10 Deploy                  | Calact Nation Samant                                                                                                    |                                  |
|                            | Production QUAT QDev QTest                                                                                                    |                                  |
|                            | Scient Naming Convention<br>Univeload CloudAtas Confidential                                                                               | All Rights Reserved CloudPilot   |

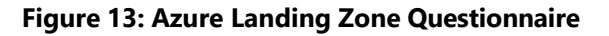

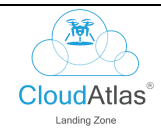

4. Fill out the remaining details of the Landing Zone questionnaire and click on the "Next" button as shown in <u>Figure 14: Azure Landing Zone Questionnaire</u>.

| CloudAtlas Mo         |                                      |                    |             | La trainingdemo3@unifycloud.com + |
|-----------------------|--------------------------------------|--------------------|-------------|-----------------------------------|
| Services              | 🖻 Deploy Key Vault                   | 1                  |             |                                   |
| nventoryDetails       | B Storage Account                    | 1                  |             |                                   |
| , including because   | Log Analytics Workspace              | 1                  |             |                                   |
| 2 Select Landing Zone | Resource Group for Networks          |                    |             |                                   |
| Apply Policy          | 😰 Resource Group: Name               | unifycloud-Network |             |                                   |
| Compute               | Deploy vNET landing zone             | 1                  | 10.0.0.1/16 |                                   |
|                       | It List for Subnet                   |                    |             |                                   |
| Security              | Production                           | 10.0.0.1/16        |             |                                   |
| 6 Identity Management | UAT                                  | 10.0.0.1/16        |             |                                   |
| 7 Networking          | Dev                                  | 10.0.0.1/16        |             |                                   |
| Storage & DR          | Test                                 | 10.0.0.1/16        |             |                                   |
|                       | 🖾 Resource Group for Azure Migrate ( | Optional)          |             |                                   |
| 9 Monitoring          | 📓 Resource Group: Name               | unifycloud-Migrate |             |                                   |
| 10 Deploy             | Deploy Azure Migrate                 | 1                  |             |                                   |
|                       | Next                                 |                    |             |                                   |
|                       | UnifyCloud CloudAtlas Confidential   |                    |             | All Rights Reserved CloudPild     |

Figure 14: Azure Landing Zone Questionnaire

5. Fill out your preferences in the Azure Apply Policy Questionnaire and click on the "Next" button as shown in <u>Figure 15: Azure Apply Policy Questionnaire</u>.

| CloudAtlas <sup>®</sup> Mo |                                      | Latrainingdemo3@unifycloud.com ▼ |
|----------------------------|--------------------------------------|----------------------------------|
| III Services               | Azure Apply Policy Questionnaire     |                                  |
| 1 InventoryDetails         | CAF Basic Apply Policy Questionnaire |                                  |
| Select Landing Zone        | No Policy will be assign             |                                  |
| 3 Apply Policy             | Previous Next                        |                                  |
| Compute                    |                                      |                                  |
| 5 Security                 |                                      |                                  |
| 6 Identity Management      |                                      |                                  |
| Networking                 |                                      |                                  |
| Storage & DR               |                                      |                                  |
| Monitoring                 |                                      |                                  |
| 10 Deploy                  |                                      |                                  |
|                            |                                      |                                  |
|                            | UnifyCloud CloudAtlas Confidential   | All Rights Reserved CloudPilot   |

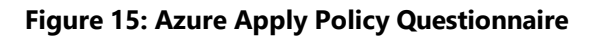

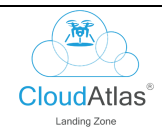

6. Fill out your preferences in the Azure Compute Questionnaire and click on the "Next" button as shown in <u>Figure 16: Azure Compute Questionnaire</u>.

| CloudAtlas <sup>®</sup> Mo | dernize and Migrate                      | 👗 trainingdemo3@unifycloud.com 👻 |
|----------------------------|------------------------------------------|----------------------------------|
| E Services                 | Number of Production Server              | 0                                |
| InventoryDetails           | Number of Production DB Server           | 0                                |
| Select Landing Zone        | Number of Production Application Server  | 0                                |
| Apply Policy               | Number of Dev/Test Server                | 0                                |
| ( Compute                  | Number of Dev/Test DB Server             | 0                                |
| 5 Security                 | Number of Dev/Test Application Server    | 0                                |
| 6 Identity Management      | Number of UAT/Staging Server             | 0                                |
| Networking                 | Number of UAT/Staging DB Server          | 0                                |
| 8 Storage & DR             | Number of UAT/Staging Application Server | 0                                |
| Monitoring                 | Number of AD Server                      | 0                                |
| 10 Deploy                  | Number of DB Server.                     | 0                                |
|                            | Number of Other Infra Server             | 0                                |
|                            | Previous                                 |                                  |
|                            | UnifvCloud CloudAtlas Confidential       | All Rights Reserved CloudPilot   |

Figure 16: Azure Compute Questionnaire

7. Fill out your preferences in the Azure Compute Questionnaire and click on the "Next" button as shown in <u>Figure 17: Azure Security Questionnaire</u>.

| CloudAtlas <sup>®</sup> Mo               | odernize and Migrate                                                                         | 🛓 trainingdemo3@unifycloud.com 👻 |
|------------------------------------------|----------------------------------------------------------------------------------------------|----------------------------------|
| III Services                             | Azure Security Questionnaire                                                                 |                                  |
| 1 InventoryDetails                       | CAF Basic Security Questionnaire                                                             |                                  |
| 2 Select Landing Zone                    | Do you want to use Azure Bastion for secure RDP/SSH connectivity     Required O Not Required |                                  |
| Apply Policy     Compute                 | O Do you want to use Key Vault to store keys and secrets                                     |                                  |
| 5 Security                               | Required     Do yo want to enable Azure Defender for your resources                          |                                  |
| 6 Identity Management                    | Required     Not Required                                                                    |                                  |
| Networking                               | Previous Next                                                                                |                                  |
| B Storage & DR                           |                                                                                              |                                  |
| Monitoring     Deploy                    |                                                                                              |                                  |
| U schidy                                 |                                                                                              |                                  |
| https://testlandingzone.azurewebsites.ne | VService/IndexNubur-greentinet&Rcalhid-callest1#                                             | All Rights Reserved CloudPilot   |

Figure 17: Azure Security Questionnaire

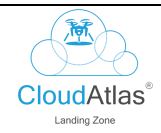

8. Fill out your preferences in the Azure Compute Questionnaire and click on the "Next" button as shown in <u>Figure 18: Azure Identity Management Questionnaire</u>.

| Azure Identity Management Questionnaire     |                                                                                                    |                                                                                                    |
|---------------------------------------------|----------------------------------------------------------------------------------------------------|----------------------------------------------------------------------------------------------------|
| CAF Basic Identity Management Questionnaire |                                                                                                    |                                                                                                    |
| O you want to extend On-Prem AD to Azure AD |                                                                                                    |                                                                                                    |
| Required      Not Required                  |                                                                                                    |                                                                                                    |
| Previous Next                               |                                                                                                    |                                                                                                    |
|                                             |                                                                                                    |                                                                                                    |
|                                             |                                                                                                    |                                                                                                    |
|                                             |                                                                                                    |                                                                                                    |
|                                             |                                                                                                    |                                                                                                    |
|                                             |                                                                                                    |                                                                                                    |
|                                             |                                                                                                    |                                                                                                    |
|                                             |                                                                                                    |                                                                                                    |
|                                             | Azure Identity Management Questionnaire<br>CAF Basic Identity Management Questionnaire<br>© Do you want to extend On-Prem AD to Azure AD.<br>© Required O Not Required<br>Previous Next | Azure Identity Management Questionnaire CAF Basic Identity Management Questionnaire  O Do you want to extend On-Prem AD to Azure AD.  Required O Not Required Previous Next |

Figure 18: Azure Identity Management Questionnaire

9. Fill out your preferences in the Azure Compute Questionnaire and click on the "Next" button as shown in <u>Figure 19: Azure Networking Questionnaire</u>.

| CloudAtlas <sup>®</sup> Mo | dernize and Migrate                                                  | 📥 trainingdemo3@unifycloud.com 👻 |
|----------------------------|----------------------------------------------------------------------|----------------------------------|
| 🔚 Services                 | CAF Basic Networking Questionnaire                                   |                                  |
| InventoryDetails           | Do you want connectivity with On-Premise Network                     |                                  |
| 2 Select Landing Zone      | O Required O Not Required                                            |                                  |
| 3 Apply Policy             | Number of Virtual Network Required                                   |                                  |
| Ocompute                   | Select SLA Requirement for your Environment                          |                                  |
| 5 Security                 | O 99.99 O 99.95 O 99.9                                               |                                  |
| 6 Identity Management      | O Number of Public IP Required                                       |                                  |
| Networking                 | Number of External Application                                       |                                  |
| Storage & DR               | O     Number of Internal Application                                 |                                  |
| Monitoring                 | 0                                                                    |                                  |
| 10 Deploy                  | Do you want to Integrate load balancer     O Required O Not Required |                                  |
|                            | Previous Next<br>UnifyCloud CloudAtlas Confidential                  | All Rights Reserved CloudPilot   |

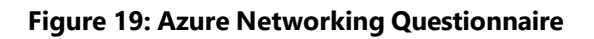

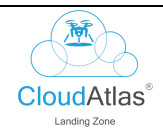

10. Fill out your preferences in the Azure Compute Questionnaire and click on the "Next" button as shown in <u>Figure 20: Azure Storage and DR Questionnaire</u>.

| CloudAtlas <sup>®</sup> M | odernize and Migrate                             | 🛓 trainingdemo3@unifycloud.com 👻 |
|---------------------------|--------------------------------------------------|----------------------------------|
| E Services                | Azure Storage & DR Questionnaire                 |                                  |
| 1 InventoryDetails        | CAF Basic Storage & DR Questionnaire             |                                  |
| Select Landing Zone       | Please Enter Recovery Point Objective (in hours) |                                  |
| Apply Policy              | 0                                                |                                  |
| O Compute                 | Please Enter Recovery Time Objective (in hours)  |                                  |
| 5 Security                | Previous Next                                    |                                  |
| 6 Identity Management     |                                                  |                                  |
| Networking                |                                                  |                                  |
| 8 Storage & DR            |                                                  |                                  |
| Monitoring                |                                                  |                                  |
| 10 Deploy                 |                                                  |                                  |
|                           |                                                  |                                  |
|                           |                                                  |                                  |
|                           | UnifyCloud CloudAtlas Confidential               | All Rights Reserved CloudPilot   |

Figure 20: Azure Storage and DR Questionnaire

11. Fill out your preferences in the Azure Compute Questionnaire and click on the "Save & Next" button as shown in <u>Figure 21: Azure Monitoring Questionnaire</u>.

| CloudAtlas <sup>®</sup> M | dernize and Migrate                          | trainingdemo3@unifycloud.com + |
|---------------------------|----------------------------------------------|--------------------------------|
| E Services                | Azure Monitoring Questionnaire               |                                |
| 1 InventoryDetails        | CAF Basic Monitoring Questionnaire           |                                |
| Select Landing Zone       | Do you want to setup alerts in Azure Monitor |                                |
| Apply Policy              | O Required O Not Required                    |                                |
| Compute                   | Previous Save & Next                         |                                |
| 5 Security                |                                              |                                |
| 6 Identity Management     |                                              |                                |
| Networking                |                                              |                                |
| 8 Storage & DR            |                                              |                                |
| Monitoring                |                                              |                                |
| 0 Deploy                  |                                              |                                |
|                           |                                              |                                |
|                           | UnifyCloud CloudAtlas Confidential           | All Rights Reserved CloudPilot |

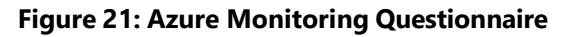

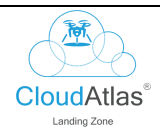

12. Fill out your preferences in the Azure Compute Questionnaire and click on the "Next" button as shown in <u>Figure 22: Azure Deploy Questionnaire.</u>

| CloudAtlas <sup>®</sup> Mo | odernize and Migr         | ate                                   |                         |             |               |        | trainingdemo3@unifycloud.com ▼ |  |  |  |  |
|----------------------------|---------------------------|---------------------------------------|-------------------------|-------------|---------------|--------|--------------------------------|--|--|--|--|
| E Services                 | CAF Basic Deploy Questi   | onnaire                               |                         |             |               |        |                                |  |  |  |  |
| 1 InventoryDetails         | Elist of Resource Group   | List of Resource Group to be deployed |                         |             |               |        |                                |  |  |  |  |
| Select Landing Zone        | Resource Name             | Resource                              | • Туре                  | Region      |               | Action |                                |  |  |  |  |
| 3 Apply Policy             | E List of Virtual Network | to be deployed                        |                         |             |               |        |                                |  |  |  |  |
| Ocompute                   | Resource Name             | Resource Type                         | Resource Group Name     | Address Spa | ace Reg       | on     | Action                         |  |  |  |  |
| G Security                 | Elist of Subnet Networ    | k to be deployed                      |                         |             |               |        |                                |  |  |  |  |
| Security                   | Resource Name             | Resource Type Resource Type me        | source Group Na VNet Na | me .        | Address Space | Region | Action                         |  |  |  |  |
| Identity Management        | E List of Storage Account | t to be deployed                      |                         |             |               |        |                                |  |  |  |  |
| Networking                 | Resource Name             | Resource Type                         | Resource Gro            | oup Name    | Region        |        | Action                         |  |  |  |  |
| Storage & DR               | 🔚 List of Key Vault to be | deployed                              |                         |             |               |        |                                |  |  |  |  |
| Monitoring                 | Resource Name             | Resource Type                         | Resource Gro            | oup Name    | Region        |        | Action                         |  |  |  |  |
| 10 Deploy                  | List of Azure Bastion t   | be deployed                           |                         |             |               |        |                                |  |  |  |  |
|                            | Resource Name             | Resource Type                         | Resource Group Name     | Public IP   | Reg           | on     | Action                         |  |  |  |  |
|                            | Login & Validate Az       | ure Architecture Design 📗 Arch        | itect Diagram           |             |               |        |                                |  |  |  |  |
|                            | UnifyCloud CloudAtlas Co  | ifidential                            |                         |             |               |        | All Rights Reserved CloudPild  |  |  |  |  |

Figure 22: Azure Deploy Questionnaire

13. A pop-up window appears, with slots to enter the Tenant ID, Client ID, and Client Password/Secret. Fill out the credentials and click on the "Authenticate" button as shown in <u>Figure 23: Authenticate</u> <u>Deployment.</u>

| Clou     | udAtlas <sup>®</sup> Mo | dernize and Migrate                                                       | a trainingdemo3@unifycloud.com + |
|----------|-------------------------|---------------------------------------------------------------------------|----------------------------------|
| III Serv | vices                   | Authenticate (enter user credentials which have Azure Subscription)       |                                  |
| 1 Inv    | ventoryDetails          | To generate Client ID,Client Secret please download the script. Tenant ID |                                  |
| O Sel    | elect Landing Zone      | demo12345<br>Client ID                                                    |                                  |
| App      | oply Policy             | client 12345<br>Client Secret                                             |                                  |
| Cor      | ompute                  |                                                                           |                                  |
| 🕒 Sec    | curity                  | Note : User must have owner's permission on Azure Subscription.           |                                  |
| 👩 ide    | entity Management       | Download ARM Template Download script without Authenticate Cose           |                                  |
| O Net    | etworking               |                                                                           |                                  |
| 🚺 Sto    | orage & DR              |                                                                           |                                  |
| О Мо     | onitoring               |                                                                           |                                  |
| 10 Dep   | eploy                   |                                                                           |                                  |
|          |                         |                                                                           |                                  |
|          |                         |                                                                           |                                  |
|          |                         |                                                                           |                                  |

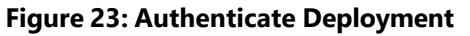

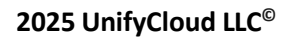

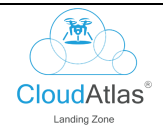

### 2.3 Existing Assessment

1. Go to the homepage of CloudAtlas Landing Zone.

2. Click on the "New LZ" button in the Existing Assessments section, as shown in Figure 24: Existing Assessments.

| CloudAtlas <sup>®</sup> Modernize an | d Migrate                                                  |                                                              |                                                                                                    | a trainingdemo3@unifycloud.com +                         |
|--------------------------------------|------------------------------------------------------------|--------------------------------------------------------------|----------------------------------------------------------------------------------------------------|----------------------------------------------------------|
|                                      | CAF<br>(Cloud Adoption Framework)                          | Cloud Adoption Framework Workshop                            | Assessment     Plan-Design     Hetwark-Design     Ready-Migration-Adopt     Questionnaire                    | Open CAF LIST                                            |
|                                      | GREENFIELD<br>(no Azure Isosprini)                         | Create a new all-laaS environment                            | New resource group     New network     New Acure AD DS     New Key Vault     New Key Vault                   | Deployment time: 60 minutes                              |
|                                      | Existing Assessment<br>(Goudlicon and Dependersy Analysis) | Create supporting services leveraging<br>existing components | Use existing assessments                                                                                     | Deployment time: <b>30 minutes</b><br>New LZ Existing LZ |
| S <sup>≠3</sup>                      | EXISTING IAAS                                              | Connect to existing Azure environment                        | Use existing identity     Use existing resource group     Use existing network     Use existing file storage | Deployment time: <b>10 minutes</b><br>Coming Soon        |
| UnifyCloud C                         | loudAtlas Confidential                                     |                                                              |                                                                                                    | All Rights Reserved CloudPilot                           |

Figure 24: Existing Assessments

3. A pop-up window appears, asking for Inventory details such as – username, password, and inventory list. Enter your credentials and click on the Login button as shown in <u>Figure 25</u>: <u>Connect with Dependency</u>.

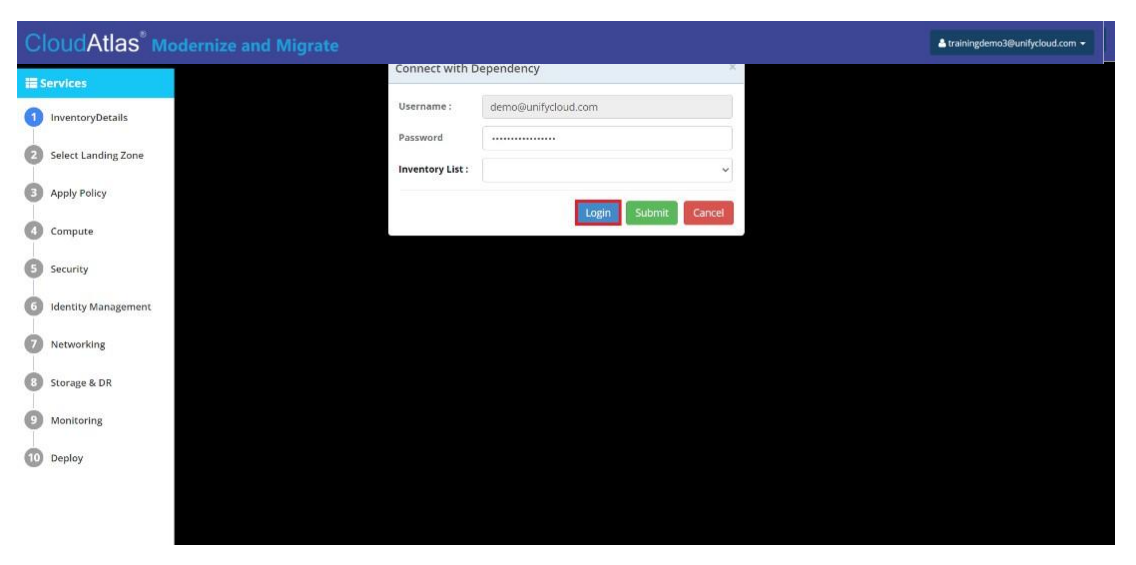

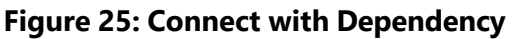

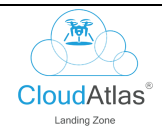

4. After you have logged in using your credentials for dependencies, a drop-down list of inventory appears. Select your inventory list and click on "Submit" as shown in <u>Figure 26: Connect with Dependency.</u>

| CloudAtlas <sup>®</sup> Mo | dernize and Migrate |                     | 🛦 trainingdemo3@unifycloud.com 👻 |
|----------------------------|---------------------|---------------------|----------------------------------|
| E Services                 | Connect with D      | Dependency ×        |                                  |
| 1 InventoryDetails         | Username :          | demo@unifycloud.com |                                  |
|                            | Password            |                     |                                  |
| Select Landing Zone        | Inventory List :    | Unifycloud ~        |                                  |
| Apply Policy               |                     |                     |                                  |
| Compute                    |                     | Login Submit Cancel |                                  |
| 5 Security                 |                     |                     |                                  |
| 6 Identity Management      |                     |                     |                                  |
| Networking                 |                     |                     |                                  |
| Storage & DR               |                     |                     |                                  |
| Monitoring                 |                     |                     |                                  |
| 0 Deploy                   |                     |                     |                                  |
|                            |                     |                     |                                  |
|                            |                     |                     |                                  |

Figure 26: Connect with Dependency

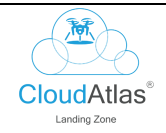

## 2.4 Runbook

The Runbook section provides knowledge to all users and is a section for resolving issues.

To access the Runbook section, click on the "View" button on the top-right corner of the screen, as shown in <u>Figure 27: Landing Zone Home Page.</u>

|                              |                                                             |                                                              |                                                                                                  | a trainingdemo3@unifycloud.com +                              |
|------------------------------|-------------------------------------------------------------|--------------------------------------------------------------|--------------------------------------------------------------------------------------------------|---------------------------------------------------------------|
|                              | RUNBOOK                                                     | Runbook for step by step activity                            | LZ     CAF     IaaS migration     Application Mordanization                                      | View                                                          |
|                              | CAF<br>(Cloud Adoption Framework)                           | Cloud Adoption Framework Workshop                            | Assessment     Plan Design     Network Design     Rendy-Migration Adopt     Questionnaire        | Open CAFLIST                                                  |
| 000                          | GREENFIELD<br>(no Assure foorprint)                         | Create a new all-laaS environment                            | New resource group     New network     New Acure AD D5     New Key Vault     New Storage Account | Deployment time: <b>60 minutes</b>                            |
|                              | Existing Assessment<br>(Cloudiecon and Dependency Analytic) | Create supporting services leveraging<br>existing components | Use existing assessments                                                                         | Deployment time: <b>30 minutes</b> New LZ         Existing LZ |
| UnifyCloud CloudAtlas Confid | ential                                                      |                                                              |                                                                                                  | All Rights Reserved CloudPilot                                |

Figure 27: Landing Zone Home Page

The Run Book Dashboard shows the Phases and Groups of migration along with number of servers and tasks. Task progress status can also be tracked on this page.

| CloudAtlas <sup>®</sup> Mo     | dernize and Migrate                                                    |                         |                                                                                 |                                                                    | La trainingdemo3@unifycloud.com →                                                                                                    |
|--------------------------------|------------------------------------------------------------------------|-------------------------|---------------------------------------------------------------------------------|--------------------------------------------------------------------|----------------------------------------------------------------------------------------------------|
| III Runbook                    | RUN BOOK                                                               |                         |                                                                                 |                                                                    |                                                                                                    |
| Manage Runbook                 | Total<br>Run Books                                                     | 10 Comple               | ted                                                                             | In-Progress                                                        | Not Started                                                                                                    |
| Monage Activity     Go to Home | Phase<br>Involved                                                      | 8 Groups                | 10<br>10<br>10<br>10<br>10<br>10<br>10<br>10<br>10<br>10<br>10<br>10<br>10<br>1 | erver Detail<br>23.1%                                              | 54.25                                                                                                    |
|                                | Servers<br>Total                                                       | 24 Tasks                | 135                                                                             | ż                                                                  | L Z<br>Run Book                                                                                                    |
|                                | Run Book Trend<br>Landingzon<br>Mig Mi 61<br>(Ri-Mig<br>24, Nev 1, Dec | 8. Dre 11. Dre<br>Appet | Zà ber                                                                          | ny<br>(22.400<br>N.8.4<br>N.8.4<br>Car                             | npleted 3<br>rogress 3<br>scalled 3                                                                                                    |
|                                | Run Book(Landing Zone)                                                 |                         | Comment<br>Maria Anders<br>Maria Anders                                         | Responsibility<br>UC team with BB team 🖘<br>UC team with BB team 🖘 | Status         Progress           X         Im         Im           X         Im         Im           Im         Im         Im           Im         Im         Im |

Figure 28: Run Book Dashboard

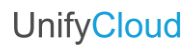

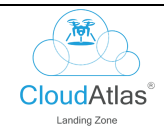

 Concordings
 Manages Runbook
 Rundook Name
 Scope
 Status
 Action

The Manage Runbook Tab enables you to create a new runbook, as shown below.

#### Figure 29: Manage Runbook

The Manage Activity Tab enables you to create a new activity, as shown below.

| CloudAtlas <sup>®</sup> Mode | Atlas <sup>®</sup> Modernize and Migrate |                                 |            |             |                |       |      |  |  |  |  |
|------------------------------|------------------------------------------|---------------------------------|------------|-------------|----------------|-------|------|--|--|--|--|
| III RunBook List             | Manage Activity                          | Manage Activity Create Activity |            |             |                |       |      |  |  |  |  |
| Dashboard                    | Scheduling                               | RunBook Task                    | Segment    | Comment     | Responsibility | Scope | Edit |  |  |  |  |
| Manage Runbook               |                                          |                                 |            |             |                |       |      |  |  |  |  |
| Manage Activity              |                                          |                                 |            |             |                |       |      |  |  |  |  |
| Go to Home                   |                                          |                                 |            |             |                |       |      |  |  |  |  |
|                              |                                          |                                 |            |             |                |       |      |  |  |  |  |
|                              |                                          |                                 |            |             |                |       |      |  |  |  |  |
|                              |                                          |                                 |            |             |                |       |      |  |  |  |  |
|                              |                                          |                                 |            |             |                |       |      |  |  |  |  |
|                              |                                          |                                 |            |             |                |       |      |  |  |  |  |
|                              |                                          |                                 |            |             |                |       |      |  |  |  |  |
|                              |                                          |                                 |            |             |                |       |      |  |  |  |  |
|                              |                                          | Figu                            | re 30: Man | age Activit | у              |       |      |  |  |  |  |
|                              |                                          | -                               |            | -           | -              |       |      |  |  |  |  |
|                              |                                          |                                 |            |             |                |       |      |  |  |  |  |
| 2025 UnityCloud              | I LLC <sup>©</sup>                       |                                 |            |             |                |       | 21   |  |  |  |  |
|                              |                                          |                                 |            |             |                |       |      |  |  |  |  |

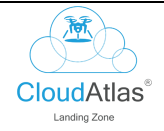

# 2.5 Migration

The Runbook section provides knowledge to all users and is a section for resolving issues.

To access the Migration section, click on the "New" button next to the Migration tab, as shown in <u>Figure 31: Migration</u>.

| CloudAtlas <sup>®</sup> Modernize an | nd Migrate                                                   |                                                              |                                                                                                    | 📥 trainingdemo3@unifycloud.com 👻                    |
|--------------------------------------|--------------------------------------------------------------|--------------------------------------------------------------|----------------------------------------------------------------------------------------------------|-----------------------------------------------------|
|                                      | (Cloud Adoption Framework)                                   | стойа жирноп натемотк иоткатор                               | Ready-Migration-Adopt     Questionnaire                                                            | New List                                            |
|                                      | Greenfield<br>(No Azure Footprint)                           | Create a new all JaaS environment                            | New Resource Group     New Network     New Azure AD DS     New Key Vault     New Storage Account   | Deployment Time: <b>60 minutes</b> New         List |
| 00.                                  | Existing Assessment<br>(Clouditecon and Dependency Applition | Create supporting services leveraging<br>existing components | Use existing assessments                                                                           | Deployment time: <b>30 minutes</b>                  |
|                                      | Runbook 🔅 🗒 🗲                                                | Runbook for step by step activity                            | LZ     CAF     IaaS migration     Application Modernization                                        | View                                                |
|                                      | Migration                                                    | Migration for step by step activity                          | Database Migration     Application Migration     Server Migration     Integrate with Azure Migrate | New Edit                                            |

Figure 31: Migration

You will be redirected to the Migration Flow Dashboard.

| CloudAtlas <sup>®</sup> M | lodernize and Migrate                         |                 |                              |                  |                        |                   | Į.              | trainingdemo3@unifycloud.com 👻 |
|---------------------------|-----------------------------------------------|-----------------|------------------------------|------------------|------------------------|-------------------|-----------------|--------------------------------|
| Migration Flow            | MIGRATION TRACKE                              | R               |                              |                  |                        |                   |                 |                                |
| Workload                  | Migration Status                              |                 |                              |                  | Migration Tr           | end               |                 |                                |
| Push To Azure Migrate     |                                               | ©₿<br>Та        | rgeted <mark>Mig</mark> rati | ons 28           | Landingsone            | 225               |                 |                                |
| Enable Replication        |                                               |                 |                              | tion 10          | Mg-Me 01               |                   |                 |                                |
| Test FailOver             | 54                                            | e) so           | neduled Migra                | 10               | DB-Ma                  |                   |                 |                                |
| Migration                 |                                               | Mi              | gration in pro               | gress 03         |                        | 24 Nov 1 Sec      | a Dec           | 15 Dec 22 Dec                  |
| # Go to Home              | Wave                                          |                 | Groups                       |                  | Application            |                   | Do              | wn Time During                 |
|                           |                                               | 13              |                              | 13               |                        | 03                | -               | 0.82 Sec                       |
|                           |                                               |                 |                              |                  |                        |                   |                 | Landing Zone<br>Availability   |
|                           | View Migrated     Remaining                   | otal Count<br>4 | Vitrue Mgr     Remaining     | Total Count      | Vitroe M     Remaining | Total Count<br>45 |                 | Ready                          |
|                           | Device Name                                   | Wave            | Group                        | Operating System | En                     | vironment         | Migration Statu | 5                              |
|                           | EULOND3                                       | 4               | 6                            | Linux            | Pri                    | od                | × • •           |                                |
|                           | EULOND3<br>UnifyCloud CloudAtlas Confidential | 2               | 8                            | Window           | Pro                    | od                | × • •           | All Rights Reserved CloudPile  |

Figure 32: Migration

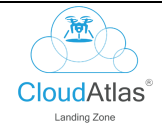

Click on the "Workload" tab to access the migration details of Workloads, as shown in the figure below.

| CloudAtlas <sup>®</sup> N | Iodernize and    | d Migrate                    |                 |                             |           |                                                                   | 💄 train            | ningdemo3@unifycl | oud.com    |
|---------------------------|------------------|------------------------------|-----------------|-----------------------------|-----------|-------------------------------------------------------------------|--------------------|-------------------|------------|
| Migration Flow            | Workload         |                              |                 |                             |           |                                                                   |                    | Bac               | k Nex      |
| Workload                  | Workload         |                              |                 |                             |           |                                                                   |                    |                   |            |
| Push To Azure Migrate     | Select Land      | i <mark>n</mark> g Zone Name |                 |                             |           |                                                                   |                    |                   |            |
| Enable Replication        | lz2              | ~                            |                 |                             |           |                                                                   |                    |                   |            |
| Test FailOver             | Submit           |                              |                 |                             |           |                                                                   |                    |                   |            |
| Migration                 | Database St      | rategy Details               |                 |                             |           |                                                                   |                    |                   |            |
|                           | Project Nam<br>e | Server Name                  | Database Name   | Recommendation Platfor<br>m | Pric<br>e | Instance                                                          | Migration Wav<br>e | Migration Grou    | Actio<br>n |
| 🕷 Go to Home              | RsysDBPilot      | RSI-NOD-<br>INFRSQL          | DPMDB_NOD_DPM01 | SqIMI                       | 33.4      | D1: 1 Cores(s) 3.5 GB RAM 50 GB Temporary storage<br>\$1.640/hour | Wave1              | Group1            | 0          |
|                           | RsysDBPilot      | RSI-NOD-<br>INFRSQL          | nodesx          | SqIMI                       | 33.4      | D1: 1 Cores(s) 3.5 GB RAM 50 GB Temporary storage<br>\$1.640/hour | Wave2              | Group2            | 0          |
|                           | RsysDBPilot      | RSI-NOD-<br>INFRSQL          | NODVComp01      | SqIMI                       | 33.4      | D1: 1 Cores(s) 3.5 GB RAM 50 GB Temporary storage<br>\$1.640/hour | Wave3              | Group3            | 0          |
|                           | RsysDBPilot      | RSI-NOD-<br>INFRSQL          | OCPMDB          | SqIMI                       | 33.4      | D1: 1 Cores(s) 3.5 GB RAM 50 GB Temporary storage<br>\$1.640/hour | Wave4              | Group4            | 0          |
|                           | RsysDBPilot      | RSI-NOD-<br>INFRSQL          | rsinvcen        | SqIMI                       | 33.4      | D1: 1 Cores(s) 3.5 GB RAM 50 GB Temporary storage<br>\$1.640/hour | Wave5              | Group5            | 0          |
|                           | RsysDBPilot      | RSI-NOD-<br>INFRSQL          | rsinvcen        | SqIMI                       | 33.4      | D1: 1 Cores(s) 3.5 GB RAM 50 GB Temporary storage<br>\$1.640/hour | Wave5              | Group5            | 0          |
|                           | RsysDBPilot      | RSI-NOD-<br>INFRSQL          | rsinvcen        | SqIMI                       | 33.4      | D1: 1 Cores(s) 3.5 GB RAM 50 GB Temporary storage<br>\$1.640/hour | Wave5              | Group5            | 0          |
|                           | 0                | RSI-NOD-                     |                 | e-10.0                      |           | D1: 1 Cores(s) 3.5 GB RAM 50 GB Temporary storage                 |                    | -                 | -          |

Figure 33: Workload

Click on the "Push to Azure Migrate" tab to connect your landing zone to Azure Migrate, as shown in the figure below.

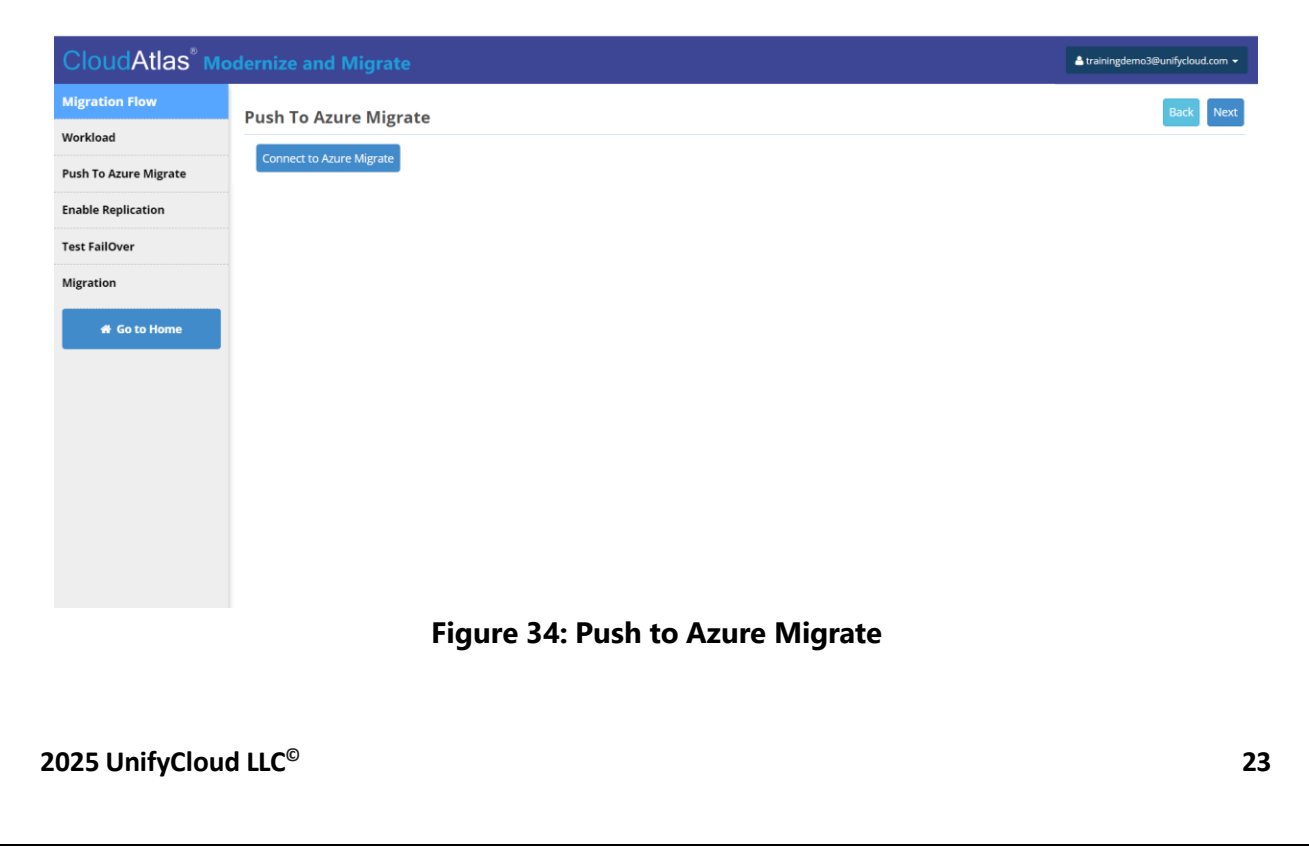

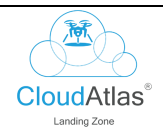

Enter the Tenant ID, the Client ID, and the Client Secret, and click on Authenticate to connect to Azure Migrate.

| CloudAtlas <sup>®</sup> Mo | dernize and N    | ligrate                                                                                              | La trainingdemo3@unifycloud.com ▼ |
|----------------------------|------------------|----------------------------------------------------------------------------------------------------|-----------------------------------|
| Migration Flow             | Push To Azur     | Authenticate (enter user credentials which have Azure Subscription)                                  | Back Next                         |
| Workload                   |                  | Tenant ID                                                                                            |                                   |
| Push To Azure Migrate      | Connect to Azure | Client ID                                                                                            |                                   |
| Enable Replication         |                  |                                                                                                    |                                   |
| Test FailOver              |                  | Client Secret                                                                                        |                                   |
| Migration                  |                  |                                                                                                    |                                   |
| # Go to Home               |                  | Note : User must have owner's permission on Azure Subscription.           Authenticate         Close |                                   |
|                            |                  |                                                                                                    |                                   |
|                            |                  |                                                                                                    |                                   |
|                            |                  |                                                                                                    |                                   |
|                            |                  |                                                                                                    |                                   |
|                            |                  |                                                                                                    |                                   |
|                            |                  |                                                                                                    |                                   |
|                            |                  |                                                                                                    |                                   |

Figure 35: Authenticate Connection to Azure Migrate

Click on the "Enable Replication" tab to access the Server Replication menu.

| CloudAtlas <sup>®</sup> N | lodernize and Migrate               |                                                               |               |          |                  |                  |                 |                         |              | 🔒 trainingde        | emo3@unifyclou     | ıd.com -   |
|---------------------------|-------------------------------------|---------------------------------------------------------------|---------------|----------|------------------|------------------|-----------------|-------------------------|--------------|---------------------|--------------------|------------|
| Migration Flow            | Enable Replication                  |                                                               |               |          |                  |                  |                 |                         | -            |                     | Back               | Nex        |
| Workload                  | enable Replication                  |                                                               |               |          |                  |                  |                 |                         |              |                     |                    |            |
| Push To Azure Migrate     | Server Details                      |                                                               |               |          |                  |                  |                 |                         |              |                     |                    |            |
| Enable Replication        | Device Name                         | Operating System                                              | Core C<br>oun | RAM(GB)  | Storage (G<br>B) | Azure Vm<br>Size | Environmen<br>t | Monthly Price P<br>ayas | Curren<br>cy | Migration Gr<br>oup | Migration W<br>ave | Acti<br>on |
| Test FailOver             | POM-6SP13OPRJ-<br>1.CONTOSO.COM     | Microsoft Windows Server 2012 Datacenter                      | 4             | 9.47168  | 55.6553          | E2s v5           | Production      | 1273.12                 | USD          | Group1              | Wave1              | 0          |
| Migration                 | POM-3V3E-ESXI-1.CONTOSO.COM         | Microsoft(R) Windows(R) Server 2003,<br>Enterprise Edition    | 2             | 2        | 15.9872          | D2s v5           | Production      | 1252.68                 | USD          | Group2              | Wave2              |            |
| # Go to Home              | POM-3SQL12EM-<br>01.USA.CONTOSO.COM | Microsoft® Windows Server® 2008<br>Standard                   | 2             | 0.914063 | 19.9971          | D2s v5           | Production      | 1252.68                 | USD          | Group3              | Wave3              | 0          |
| a do to nome              | POM-65QL05EM-<br>01.USA.CONTOSO.COM | Microsoft(R) Windows(R) Server 2003<br>Enterprise x64 Edition | 2             | 2        | 29.9904          | D2s v5           | Production      | 1252.68                 | USD          | Group4              | Wave4              |            |
|                           | pom-6sp07emss-1.CONTOSO.COM         | Microsoft(R) Windows(R) Server 2003<br>Enterprise x64 Edition | 2             | 4        | 33.91            | D2s v5           | Production      | 1252.68                 | USD          | Group5              | Wave5              |            |
|                           | pom-6sp07emss-1.CONTOSO.COM         | Microsoft(R) Windows(R) Server 2003<br>Enterprise x64 Edition | 2             | 4        | 33.91            | D2s v5           | Production      | 1252.68                 | USD          | Group5              | Wave5              |            |
|                           | pom-6sp07emss-1.CONTOSO.COM         | Microsoft(R) Windows(R) Server 2003<br>Enterprise x64 Edition | 2             | 4        | 33.91            | D2s v5           | Production      | 1252.68                 | USD          | Group5              | Wave5              |            |
|                           | pom-6sp07emss-1.CONTOSO.COM         | Microsoft(R) Windows(R) Server 2003<br>Enterprise x64 Edition | 2             | 4        | 33.91            | D2s v5           | Production      | 1252.68                 | USD          | Group5              | Wave5              |            |
|                           | pom-6sp07emss-1.CONTOSO.COM         | Microsoft(R) Windows(R) Server 2003<br>Enterprise x64 Edition | 2             | 4        | 33.91            | D2s v5           | Production      | 1252.68                 | USD          | Group5              | Wave5              |            |
|                           | pom-6sp07emss-1.CONTOSO.COM         | Microsoft(R) Windows(R) Server 2003<br>Enterprise x64 Edition | 2             | 4        | 33.91            | D2s v5           | Production      | 1252.68                 | USD          | Group5              | Wave5              |            |

Figure 36: Authenticate Connection to Azure Migrate

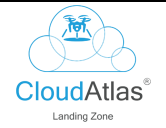

Click on the "Test FailOver" tab to access the Test FailOver menu, as shown in the figure below.

| CloudAtlas Modernize and Migrate |                                     |                                                               |               |          |                  |                  |                 |                         |              |                     |                    |                 |
|----------------------------------|-------------------------------------|---------------------------------------------------------------|---------------|----------|------------------|------------------|-----------------|-------------------------|--------------|---------------------|--------------------|-----------------|
| Migration Flow                   | Tost EpilOvor                       |                                                               |               |          |                  |                  |                 |                         |              |                     | Back Te            | st FailOve      |
| Workload                         | rest ranover                        |                                                               |               |          |                  |                  |                 |                         |              |                     |                    | loo of the beau |
| Push To Azure Migrate            | Server Details                      |                                                               |               |          |                  |                  |                 |                         |              |                     |                    |                 |
| Enable Replication               | Device Name                         | Operating System                                              | Core C<br>oun | RAM(GB)  | Storage (G<br>B) | Azure Vm<br>Size | Environme<br>nt | Monthly Price P<br>ayas | Curren<br>cy | Migration Gr<br>oup | Migration W<br>ave | Sync.St<br>atus |
| Test FailOver                    | POM-6SP13OPRJ-<br>1.CONTOSO.COM     | Microsoft Windows Server 2012<br>Datacenter                   | 4             | 9.47168  | 55.6553          | E2s v5           | Production      | 1273.12                 | USD          | Group1              | Wave1              | 0               |
| Migration                        | POM-3V3E-ESXI-1.CONTOSO.COM         | Microsoft(R) Windows(R) Server 2003,<br>Enterprise Edition    | 2             | 2        | 15.9872          | D2s v5           | Production      | 1252.68                 | USD          | Group2              | Wave2              | 0               |
| 🖈 Go to Home                     | POM-3SQL12EM-<br>01.USA.CONTOSO.COM | Microsoft® Windows Server® 2008<br>Standard                   | 2             | 0.914063 | 19.9971          | D2s v5           | Production      | 1252.68                 | USD          | Group3              | Wave3              | 0               |
|                                  | POM-6SQL05EM-<br>01.USA.CONTOSO.COM | Microsoft(R) Windows(R) Server 2003<br>Enterprise x64 Edition | 2             | 2        | 29.9904          | D2s v5           | Production      | 1252.68                 | USD          | Group4              | Wave4              | 0               |
|                                  | pom-6sp07emss-<br>1.CONTOSO.COM     | Microsoft(R) Windows(R) Server 2003<br>Enterprise x64 Edition | 2             | 4        | 33.91            | D2s v5           | Production      | 1252.68                 | USD          | Group5              | Wave5              | 0               |
|                                  | pom-6sp07emss-<br>1.CONTOSO.COM     | Microsoft(R) Windows(R) Server 2003<br>Enterprise x64 Edition | 2             | 4        | 33.91            | D2s v5           | Production      | 1252.68                 | USD          | Group5              | Wave5              | 0               |
|                                  | pom-6sp07emss-<br>1.CONTOSO.COM     | Microsoft(R) Windows(R) Server 2003<br>Enterprise x64 Edition | 2             | 4        | 33.91            | D2s v5           | Production      | 1252.68                 | USD          | Group5              | Wave5              | 0               |
|                                  | pom-6sp07emss-<br>1.CONTOSO.COM     | Microsoft(R) Windows(R) Server 2003<br>Enterprise x64 Edition | 2             | 4        | 33.91            | D2s v5           | Production      | 1252.68                 | USD          | Group5              | Wave5              | 0               |
|                                  | pom-6sp07emss-<br>1.CONTOSO.COM     | Microsoft(R) Windows(R) Server 2003<br>Enterprise x64 Edition | 2             | 4        | 33.91            | D2s v5           | Production      | 1252.68                 | USD          | Group5              | Wave5              | 0               |
|                                  | pom-6sp07emss-<br>1.CONTOSO.COM     | Microsoft(R) Windows(R) Server 2003<br>Enterprise x64 Edition | 2             | 4        | 33.91            | D2s v5           | Production      | 1252.68                 | USD          | Group5              | Wave5              | 0               |

Figure 37: Authenticate Connection to Azure Migrate